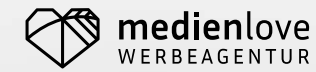

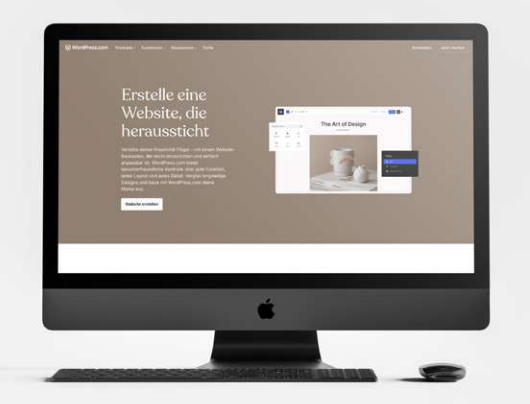

# step by step **ZUR EIGENEN WEBSITE**

### LOGIN IN DIE SEITE: www.domain.de/wp-admin

# VOREINSTELLUNGEN

- **01** Dashboard > Ansicht anpassen
- 02 Beiträge > "Hallo Welt" löschen
- 03 Seiten > Beispiel-Seite umbenennen: Startseite
- 04 Einstellungen > Untertitel benennen
- 05 Einstellungen > Lesen > eine statische Seite > Homepage > Startseite auswählen
- 06 Diskussion > Avatare deaktivieren
- 07 Medien > beide Haken entfernen
- **08** Permalinks > Beitragsname auswählen

# VORÜBERLEGUNGEN

Überlegen Sie sich vorab, was Sie auf Ihrer Website zeigen möchten. Sie können bereits mit einer Onepage beginnen (nur eine Seite mit allen Inhalten) oder eine mehrseitige Website aufbauen. Standardseiten sind in der Regel: Startseite, Leistungen, Team/Über uns sowie Kontakt. Daraus ergibt sich, was Sie für ein Theme wählen sollten.

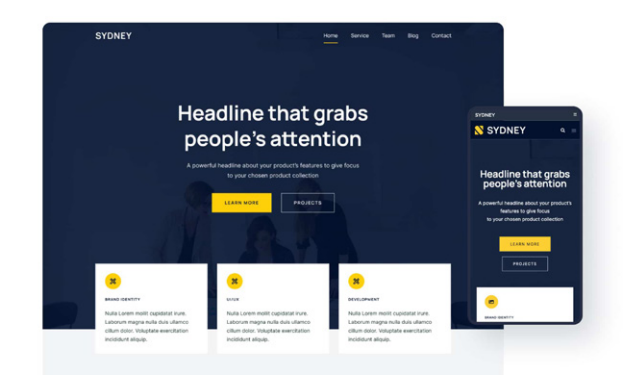

# THEME INSTALLIEREN

- 01 Themes (auch kostenfrei): https://oxtheme.com/ Wir verwenden in diesem Beispiel SYDNEY
- 02 Sydney auf der Website suchen und Download
- **03** Dann im Wordpress Backend > Design > Themes: Neues Theme hochladen und aktivieren
- 04 Alle anderen Themes anklicken und ganz unten auf Löschen, sodass nur noch ein Theme vorhanden ist

# **CUSTOMIZER**

Gehen Sie über den Menüpunkt "Design" zum Customizer und stellen Sie dort alle allgemeinen Vorgaben zu Ihrem Corporate Design ein: z. B. Farben, Logo als Favicon, Schriften. Bei den Schriften sollten Sie die Voreinstellung System default beibehalten, um keine externen Google Fonts zu laden, was datenschutzrechtlich nicht zulässig ist und abgemahnt werden kann.

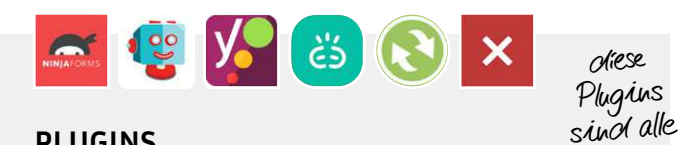

# PLUGINS

- Wir empfehlen den Einsatz folgender Plugins:
- 01 Ninja Forms (für Kontaktformulare)
- 02 Shortpixel Image Optimizer (um Bilder zu optimieren und dadurch Ladezeit zu verringern)
- **03** Yoast SEO (für Suchmaschinenoptimierung)
- 04 Broken Link Checker (prüft fehlerhafte Links)
- 05 BackWPup (Backup-System)
- 06 Disable and Remove Google Fonts (Google Fonts sperren)

# INHALTE

Bitte schreiben Sie Ihre Texte selbst. Sie wissen am besten, was in Ihrem Business wichtig ist und was Sie Ihren Kunden nahebringen möchten. Schreiben Sie so, wie wenn Sie es Ihren Kunden im persönlichen Gespräch erzählen würden, damit schaffen Sie absolute Authentizität.

ChatGPT? Grundsätzlich möglich, jedoch würden wir eher davon abraten, weil diese Texte nicht authentisch sind. Zudem muss hierzu zwingend ein Hinweis in den Datenschutz aufgenommen werden!

### **AAAHHHH RECHTSCHREIBUNG!**

Bitte prüfen Sie alle Texte immer sowohl über die Rechtschreibkorrektur in Microsoft Word als auch über DUDEN Mentor: https://mentor.duden.de/

Wenn Sie Bilder oder Grafiken verwenden, versuchen Sie diese am besten selbst zu erstellen. Hierfür benötigen Sie keine professionelle Kamera. Die meisten aller aktuellen Smartphones fotografieren in einer tollen Qualität für digitale Medien. Sie können also selbst Fotos aufnehmen und absolut authentisch abbilden, was Sie anbieten.

Fotos aus Google? Oh nein, bitte absolut gar nicht! Hiermit verletzten Sie Urheberrechte, das kann böse enden. Generell bitte keine Bilder aus dem Internet klauen. Es gibt Bilddatenbanken, bei denen Lizenzfreie Bilddaten heruntergeladen werden können. Dazu zählen beispielsweise folgende Seiten:

- 01 https://www.freepik.com/
- 02 https://www.pexels.com/de-de/ 03 https://www.pixelio.de/

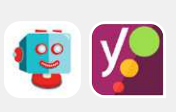

Lostenfre

nutrbar

Achtung! Lesen Sie sich bitte unbeolingt beim Einsatz olieser Bilololaten ein, wie Sie korrehte Quellen-vermerke vornehmen, um einer Abmahnung vorzubeugen!

#### SCHREIBT UNS EUER ANLIEGEN:

| Name*                                                           |                                                                                                    |                                                                                         |                                                                               |                                                                        |                   |  |
|-----------------------------------------------------------------|----------------------------------------------------------------------------------------------------|-----------------------------------------------------------------------------------------|-------------------------------------------------------------------------------|------------------------------------------------------------------------|-------------------|--|
| E-Mail*                                                         |                                                                                                    |                                                                                         |                                                                               |                                                                        |                   |  |
| Telefon*                                                        |                                                                                                    |                                                                                         |                                                                               |                                                                        |                   |  |
| Eure Nact                                                       | richt*                                                                                             |                                                                                         |                                                                               |                                                                        |                   |  |
|                                                                 |                                                                                                    |                                                                                         |                                                                               |                                                                        |                   |  |
|                                                                 |                                                                                                    |                                                                                         |                                                                               |                                                                        |                   |  |
|                                                                 |                                                                                                    |                                                                                         |                                                                               |                                                                        |                   |  |
|                                                                 |                                                                                                    |                                                                                         |                                                                               |                                                                        |                   |  |
|                                                                 |                                                                                                    |                                                                                         |                                                                               |                                                                        |                   |  |
| Was ist de                                                      | s Ergebnis v                                                                                       | on 5+1= *                                                                               |                                                                               |                                                                        |                   |  |
| Was ist da                                                      | s Ergebnis v<br>6 3                                                                                | on 5+1=*                                                                                |                                                                               |                                                                        |                   |  |
| Was ist da                                                      | s Ergebnis v<br>6 3<br>hutz bestätige                                                              | on 5+1=*                                                                                | er persönlichen [                                                             | Paten ist uns W                                                        | ichtig.           |  |
| Was ist da<br>2<br>Datensi<br>Bitte bes                         | s Ergebnis v<br>6 3<br>hutz bestätige                                                              | on 5+1= *<br>n: Der Schutz Ihm<br>be die Ortenschu                                      | er persönlichen [                                                             | Paten ist uns V                                                        | ichtig.           |  |
| Vas ist de<br>2<br>Datense<br>Bitte bes<br>Ich stime            | s Ergebnis v<br>6 3<br>hutz bestätige<br>atigen Sie: Ich ha<br>e zu, dass meine                    | on 5+1=*<br>n: Der Schutz Ihn<br>be die Datenschu<br>Angeben und Da                     | er persönlichen D<br>Iszerkönung zur 1<br>ten zur Beantwe                     | Paten ist uns VA<br>Cenntnis genor<br>rtung meiner                     | ichtig.<br>nimen. |  |
| Was ist da<br>2<br>Datense<br>Bitte bes<br>Ich stimm<br>Anfrage | s Ergebnis v<br>6 3<br>hutz bestätige<br>ätigen Sie Ich ha<br>e zu, dass meine<br>ektronisch erhot | on 5+1=*<br>n: Der Schutz Ihn<br>be die Datenschu<br>Angaben und Da<br>hen und gespeich | er persönlichen [<br>tatefkörung zur<br>ten zur Beortwo<br>tet werden. Ihre i | Paten ist uns w<br>Cenntnis genou<br>Centung meiner<br>Einwilligung kö | ichtig.<br>mmen.  |  |

# FORMULARE

Beim Einsatz von Kontaktformularen gibt es ein paar Dinge, die unbedingt zu berücksichtigen sind.

- 01 Berücksichtigen Sie gemäß der DSGVO die Datensparsamkeit! Fragen Sie nur diese Felder ab, die zwingend erforderlich sind.
- **02** Hinterlegen Sie eine nicht vorangekreuztes Checkbox als Pflichtfeld für den **Datenschutz** und verlinken Sie im Text die Datenschutzerklärung.
- 03 Verwenden Sie kein Google reCAPTCHA, da dies nicht den deutschen Datenschutzrichtlinien entspricht. Ninja Forms liefert Ihnen eine Anti-Spam-Funktion.
- **04** Senden Sie ordentlich eingerichtete **E-Mails** zur Nachvollziehbarkeit des Versands des Formulars an den Absender und an Sie selbst als Empfänger. Hierfür ist gegebenenfalls das Einrichten des SMTP-Servers notwendig.

Achtung! Beim Einsatz von koutaktformularen müssen Sie zwingend einen Cookie-Banner einsetzen.

# RECHTLICHES

Beim Einsatz von Kontaktformularen gibt es ein paar Dinge, die unbedingt zu berücksichtigen sind.

### 01 Privates Fenster/Inkognito Fenster

Prüfen Sie generell Ihre Website bei Änderungen und in Bezug auf Datenschutz relevante Themen bitte stets in einem privaten Fenster.

02 Browsertest

Prüfen Sie Ihre Internetseite immer in den gängigen Browsern: Chrome, Firefox, Safari, Edge, ...

03 Cookie-Test und Banner

Installieren Sie in Ihrem Browser die Erweiterung Cookie Test. Darüber können Sie prüfen, ob Ihre Website (im privaten/inkognito Fenster) Cookies lädt. Danach können Sie entscheiden, ob Sie einen Cookie-Banner benötigen. Hierfür können Sie gegebenenfalls Cookie First verwenden.

04 eRecht24

Verwenden Sie die kostenlosen Generatoren für Impressum und Datenschutz von eRecht24 sowie gegebenenfalls für die Barrierefreiheitserklärung.

> Wichtig! Wir empfehlen I, huen unbeolingt, bei eRecht24 den Newsletter zu abonnieren, um rechtliche Änderungen zu erfachren!

# 05 BackWPup

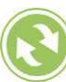

Erstellen Sie mit dem Plugin BackWPup

regelmäßige Backups und speichern Sie diese im besten Fall auf einem externen Speicher und nicht auf Ihrem Server des Hostings, um unabhängige Backups zu besitzen.

### 06 Wartung

Planen Sie regelmäßige Wartungstermine für sich ein und bringen Sie alle 2 – 4 Monate alle Updates auf den neuesten Stand. Damit stellen Sie eine Langlebigkeit der Website und aller Systeme sicher. Erstellen Sie vorab unbedingt ein Backup mit dem Plugin BackWPup.

### 07 Broken Link Checker

Dieses Plugin prüft fehlerhafte Links auf der Website. Diese können Sie mit dem Broken Link Checker über den Menüpunkt "alt" prüfen und anschließend direkt korrigieren.

08 Externe Aufrufe prüfen

Gemäß der DSGVO dürfen Sie keine externen Daten ohne essentielle Funktion auf Ihrer Website laden ohne eine vorherige Bestätigung des Benutzers. Das können Sie über ein privates/inkognito Fenster prüfen. Wir empfehlen Ihnen den Browser Chrome. Im privaten/inkognito Fenster können Sie über Rechtsklick > Untersuchen gehen und dort über "Netzwerk" alle Links abrufen/einsehen. Bestätigen Sie dafür nicht den Cookie-Banner vorab und laden Sie die Seite einmal neu, um alle Links zu laden.

# SEO

Nicht nur für die Suchmaschinenoptimierung, sondern auch für die Barrierefreiheit ist das Benennen der Alt-Attribute bei Medien zwingend erforderlich. Gehen Sie dafür in den Reiter Medien in der linken Spalte, klicken Sie ein Bild an und tragen Sie anschließend rechts in der Tabelle bei "Alternativer Text" eine Beschreibung des Bildes ein. Dieser Text sollte für einen sogenannten Screenreader für einen nahezu blinden Besucher der Website beschreiben, was das Bild aufzeigt. Dies ist das absolute Minimum. Im besten Falle beschreiben Sie mit dem Plugin Yoast SEO bei allen Seiten und Beiträgen die Keyphrase, den SEO-Titel sowie die Meta-Description.

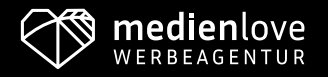

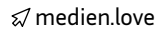

☑ medien.love

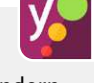

čš